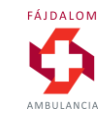

# Hogy foglaljunk időpontot könnyen és gyorsan?

Használati utasítás a

Fájdalom Ambulancia új foglalási rendszeréhez.

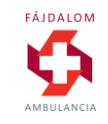

## Kedves Páciensünk!

Először is köszönjük, hogy a Fájdalom Ambulanciát választotta! Mi azon dolgozunk, hogy nálunk gyors és hatékony segítséget kapjon mozgásszervi problémáira.

Közös utunk egyik első (majd többször megismétlődő) lépése az időpontfoglalás – megtalálni az Ön számára megfelelő szabad kezelési időpontokat. Ennek **leggyorsabb módja az online foglalás**, amit otthonról, az irodából vagy – mobiltelefonjáróltulajdonképpen bárhonnan (és bármikor) kényelmesen elérhet.

Első alkalommal a regisztrációval és a személyes adatok megadásával együtt kb. 5 percre lesz szüksége. A további alkalmak szinte másodperceket vesznek majd igénybe.

Az alábbi útmutató saját fejlesztésű online foglalási rendszerünk használatához nyújt segítséget – amennyiben szükséges.

Visszajelzéseit szívesen vesszünk az info@fajdalomambulancia.hu címen.

Köszönjük!

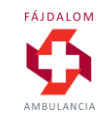

### Belépés/Regisztráció

A Fájdalom Ambulancia új foglalási rendszere a weboldalon található Időpontfoglalás gombokon keresztül vagy közvetlenül a <u>https://foglalas.fajdalomambulancia.hu/</u> címen érhető el.

Új felhasználóként a REGISZTRÁLOK opciót kell választani, majd a TOVÁBB> gombra kattintani.

Egy foglalási profilon belül akár több családtagnak is tud időpontot foglalni és adatokat rögzíteni.

<u>Ha már rendelkezik foglalási profillal</u>, akkor a Belépek ikont választva

- foglalhat időpontot önmagának vagy
- családtagjának
  - akit korábban már rögzített
  - vagy ez alkalommal rögzíthet

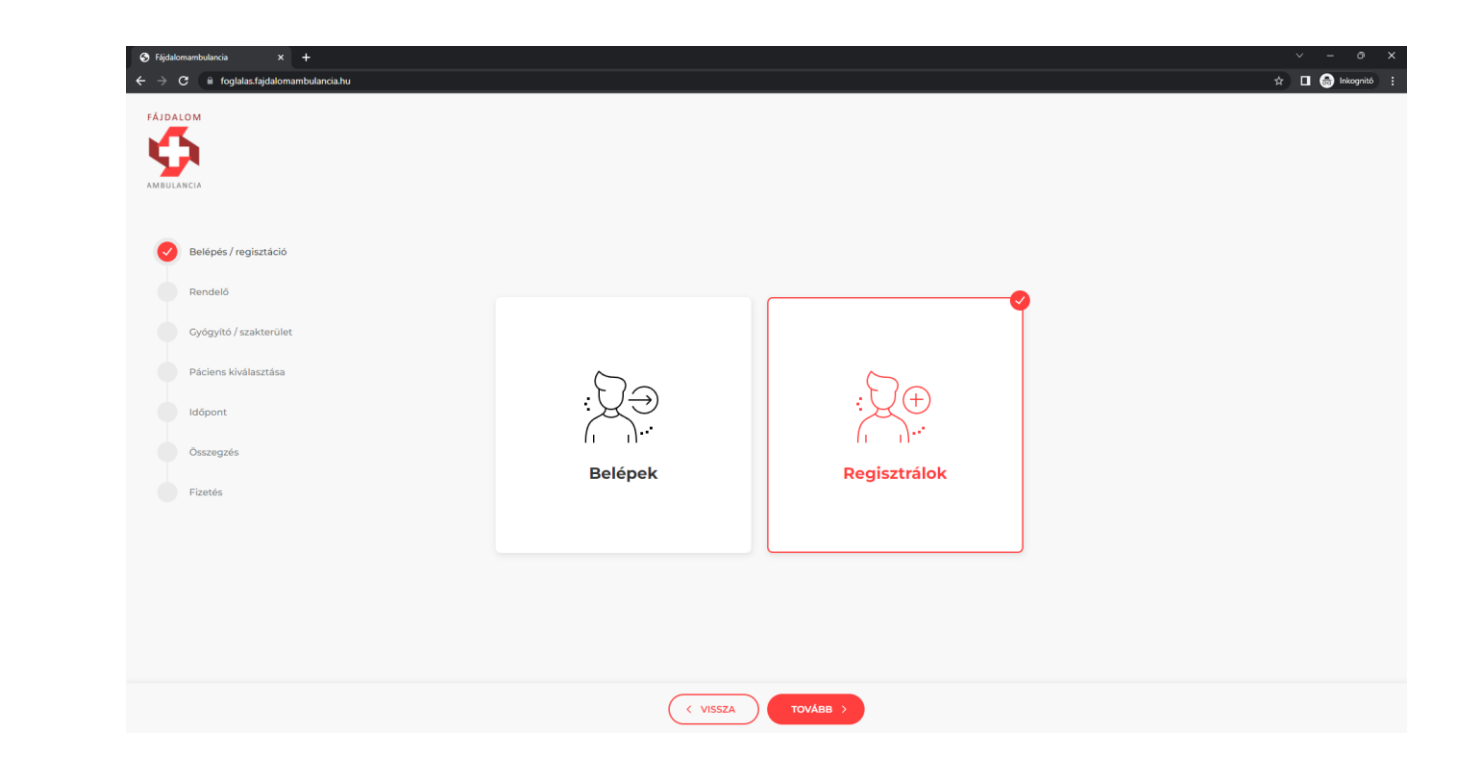

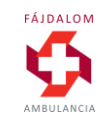

### Regisztráció 1

A felhasználói profil létrehozásához 2 adatot kell megadni:

- egy email címet

   (amennyiben már járt a Fájdalom
   Ambulancián, akkor kérjük lehetőleg
   ugyanazt az email címet adja meg,
   amivel itt regisztráltuk);
- egy jelszót, melynek tartalmaznia kell 1 számot, 1 kisbetűt és 1 nagybetűt, és minimum 8 karakterből kell állnia.

Ezután az ÁSZF elfogadása után a TOVÁBB> gombra kattintva lépünk tovább.

(a regisztráció (első foglalás) alkalmával még további személyes és számlázási adatok megadására is sor kerül egy későbbi lépésben, ld. Regisztráció 2)

| Regisztráció           |                                                              |  |
|------------------------|--------------------------------------------------------------|--|
| Belépés / regisztáció  |                                                              |  |
| Rendelő                |                                                              |  |
| Gyógyító / szakterület | Email                                                        |  |
| Páciens kiválasztása   |                                                              |  |
| Időpont                |                                                              |  |
| Összegzés              | Jekzó ismét                                                  |  |
| Fizetés                | Elolvastam és elfogadom az Általános Szerződési Feltételeket |  |
|                        |                                                              |  |
|                        |                                                              |  |
|                        |                                                              |  |
|                        |                                                              |  |
|                        |                                                              |  |

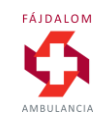

#### Helyszín / rendelő kiválasztása

Kérjük, értelemszerűen válassza ki azt a várost/rendelőt, ahova foglalni szeretne, majd nyomja meg az oldal alján a TOVÁBB> gombot.

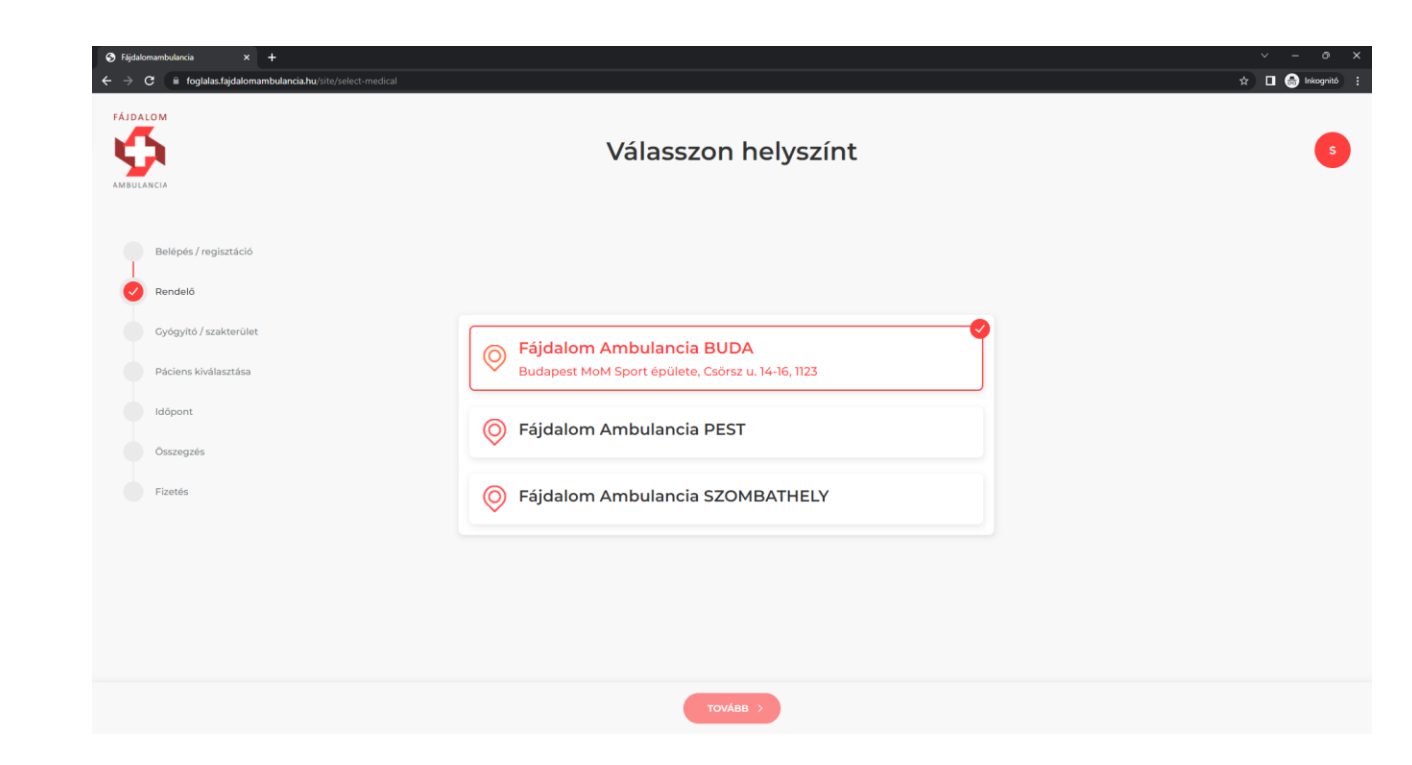

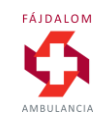

#### Időpont keresés

Az időpontok kényelmes kiválasztása érdekében két módon is kereshetünk a foglalási rendszerben:

- Gyógyítók szerint itt az adott intézményben dolgozók között választhatunk név szerint. Ez akkor célszerű, ha már van kiválasztott orvosunk vagy terapeutánk.
- Szakterület szerint ha nincs személyes preferenciánk, csak egy adott szolgáltatás akarunk igénybe venni (pl. gyógytorna).

|                                                                                                    | Kérjük, válasszon gy<br>Fájdalo | Ógyítót vagy szakterületet<br><sup>m Ambulancia BUDA</sup> |  |
|----------------------------------------------------------------------------------------------------|---------------------------------|------------------------------------------------------------|--|
| <ul> <li>Belépés / regisztáció</li> <li>Rendelő</li> <li>Gyógyító / szakterület</li> <li>Páciens kiválasztása</li> <li>Idópont</li> <li>Ösazegzés</li> <li>Fizetés</li> </ul> | Gyógyító                        | 2<br>E<br>Szakterület                                      |  |
|                                                                                                    |                                 |                                                            |  |

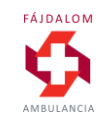

#### ldőpont keresés gyógyító szerint

Ennek az opciónak a kiválasztásához kattintsunk a GYÓGYÍTÓ ikonra, majd nyomjuk meg a TOVÁBB> gombot.

| DIANCIA                                                                                                    | Kerjuk, Valasszon gyog | gyitőt vagy szakterületet<br>mbulancia BUDA |  |
|----------------------------------------------------------------------------------------------------|------------------------|---------------------------------------------|--|
| Belépés / regisztáció<br>Rendelő<br>Cyógyító / szakterület<br>Páciens kiválasztása<br>Idópont<br>Osszegzés<br>Fizetés | Cyógyító               | Szakterület                                 |  |
|                                                                                                    |                        |                                             |  |

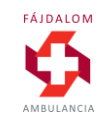

#### ldőpont keresés gyógyító szerint

Válasszuk ki a keresett orvosunkat/terapeutánkat, jelöljük ki egy kattintással, majd válasszuk ki az igénybe venni kívánt szolgáltatást.

Ezután nyomjuk meg a TOVÁBB> gombot a lap alján.

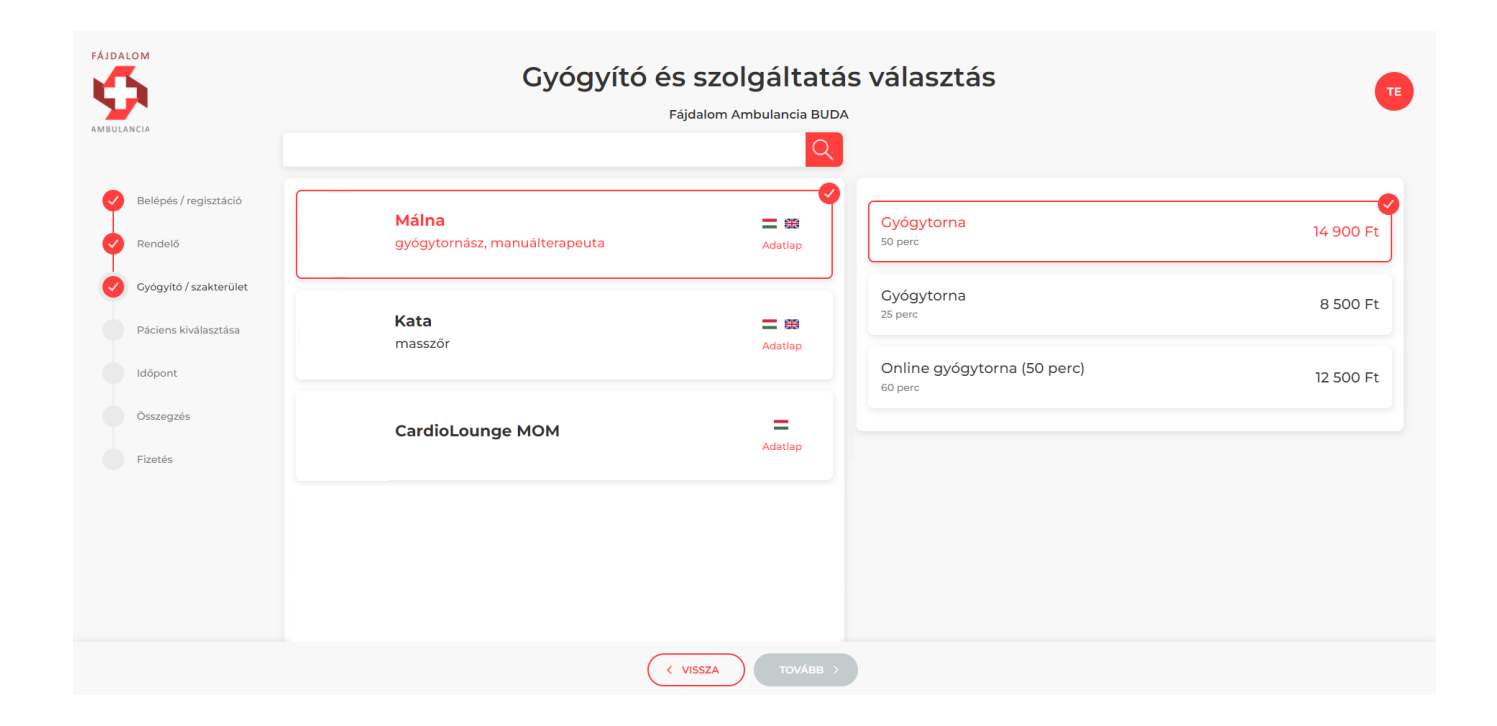

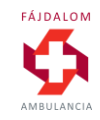

#### Időpont keresés <u>szakterület</u> szerint

Ennek az opciónak a kiválasztásához kattintsunk a SZAKTERÜLET ikonra, majd nyomjuk meg a TOVÁBB> gombot.

|                       | Kérjük, válasszon gyóg | gyítót vagy szakterületet |  |
|-----------------------|------------------------|---------------------------|--|
| Belépés / regisztáció | rajdaiom Ai            |                           |  |
| Rendelő               |                        | •                         |  |
| Páciens kiválasztása  |                        |                           |  |
| Időpont               |                        |                           |  |
| Összegzés             | Gyógyító               | Szakterület               |  |
| Fizetés               |                        |                           |  |
|                       |                        |                           |  |
|                       |                        |                           |  |
|                       |                        |                           |  |

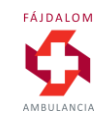

#### Időpont keresés <u>szakterület</u> szerint

Válasszuk ki az igénybe venni kívánt szolgáltatást, jelöljük ki egy kattintással, majd válasszuk ki a keresett orvosunkat/terapeutánkat.

Ezután nyomjuk meg a TOVÁBB> gombot a lap alján.

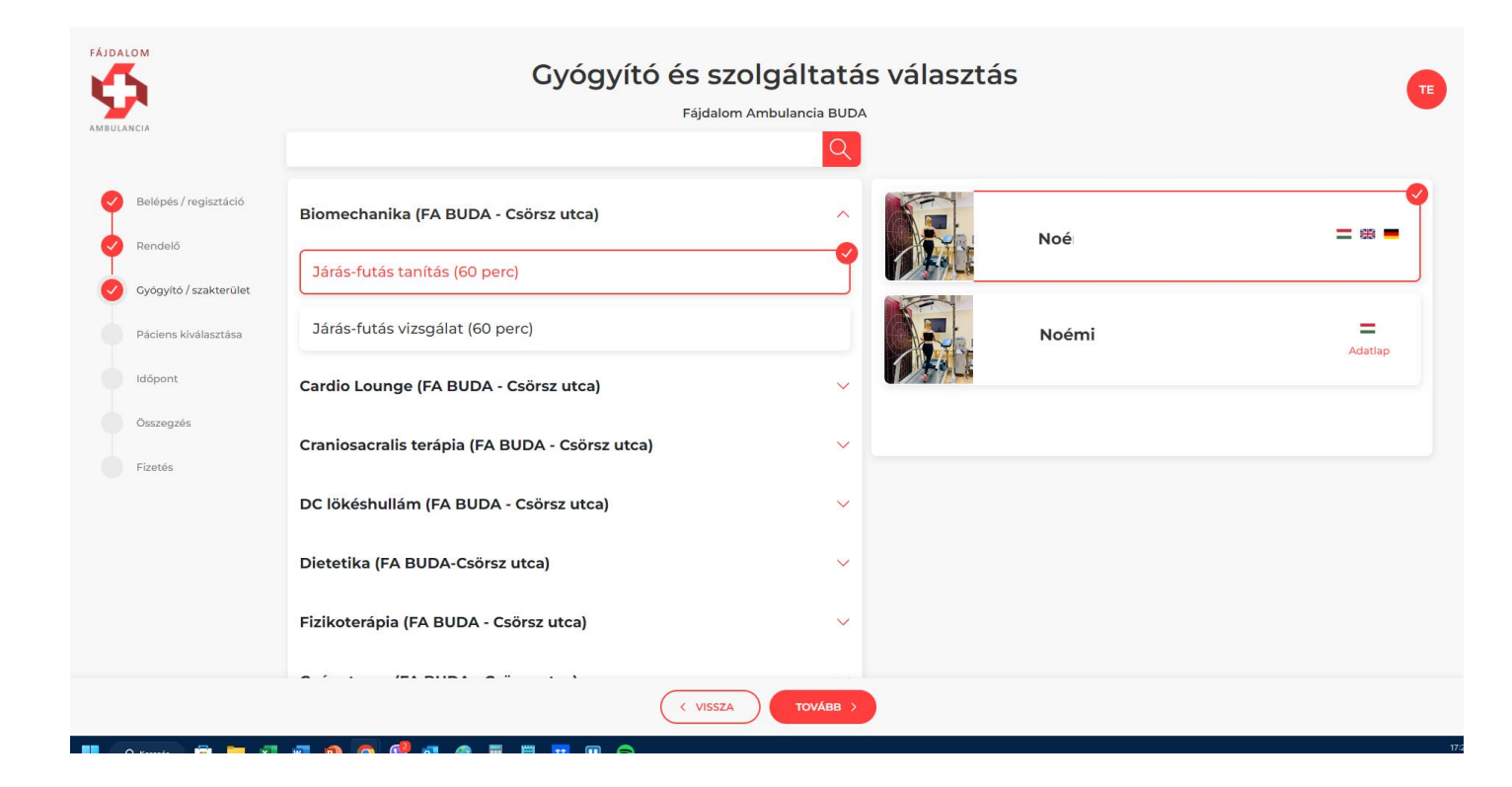

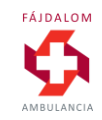

### Regisztráció 2

Új regisztrációkor a foglalási folyamat ezen pontján kell megadnunk személyes és számlázási adatainkat, melyek automatikusan bekerülnek az orvosi és számlázási rendszerbe.

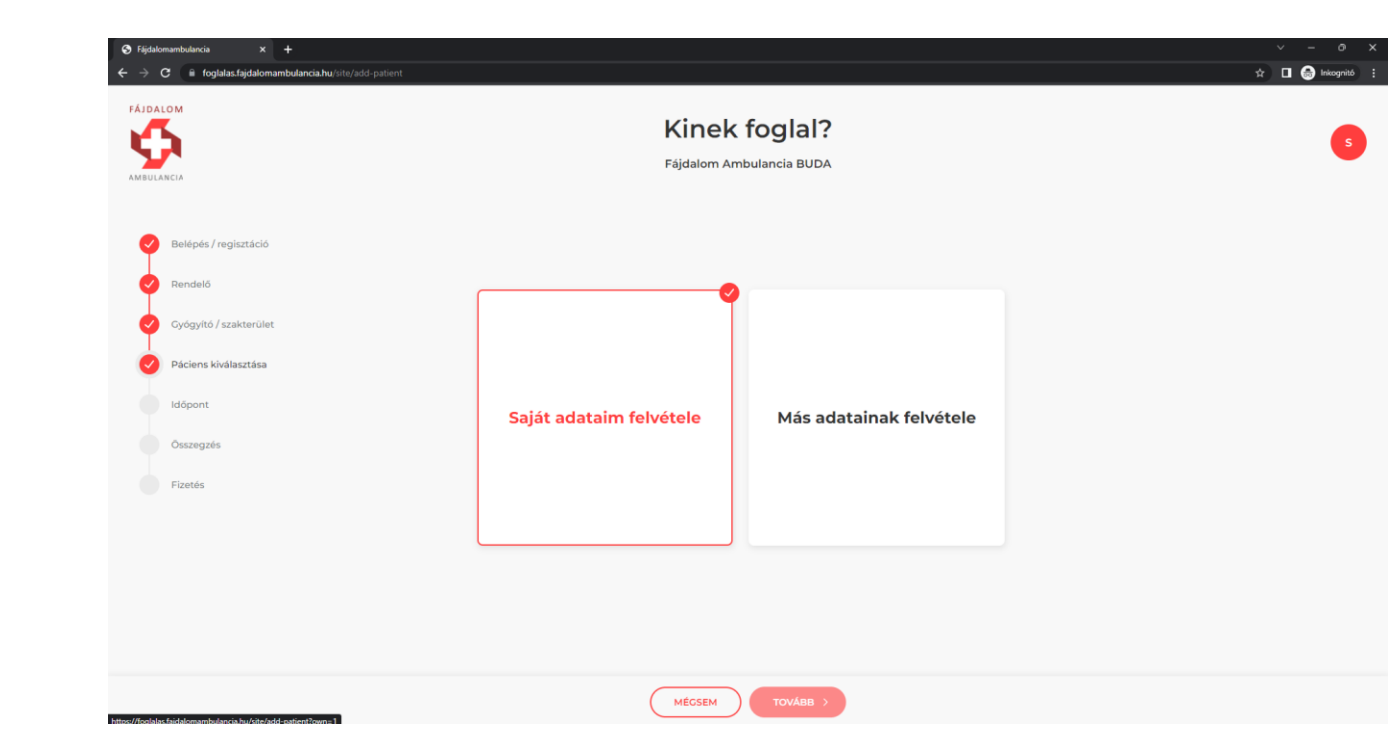

### Regisztráció 2

#### PÁCIENS ADATOK MEGADÁSA

- Személyes adatok minden mező kötelezően kitöltendő Különösen figyeljünk a megadott TAJ szám helyességére, mert a későbbiekben ez alapján történik a betegadatok továbbítása az EESZTbe (felhő alapú egészségügyi tárhely)
- Számlázási adatok minden mező kötelezően kitöltendő. Különösen figyeljünk a megadott adószám helyességére
- Egészségpénztári adatok opcionális

Innen a MENTÉS gomb megnyomásával léphetünk tovább.

| 🔇 Fájdalomambulancia 🛛 🗙 🕂    |                                 | ∨ - ð X             |
|-------------------------------|---------------------------------|---------------------|
| ← → C 🗎 foglalas.fajdalomambu | ancia.hu/site/add-patient?own=1 | Q 🛧 🔲 👼 Inkognitó 🚦 |
|                               | Páciens adatok megadása         | •                   |
| <b>Y</b>                      | Edidation Ambridged is 2015A    | •                   |
|                               |                                 |                     |
|                               |                                 |                     |
| Belópós / regisztáció         |                                 |                     |
| Rendelő                       |                                 |                     |
| Oyógyłtó / szakterület        | tum<br>Kirem välaszon           |                     |
| Páciens kiuliasztása          | Nincs TAJ szimu?                |                     |
| Mart                          | Main                            |                     |
|                               |                                 |                     |
| Challegals                    |                                 |                     |
| HIDROS                        | Science ed<br>6666-hh.no. D     |                     |
|                               | legens                          |                     |
|                               |                                 |                     |
|                               |                                 |                     |
|                               | Számlázási adatok               |                     |
|                               | Seminar on                      |                     |
|                               | Sentes alguin                   |                     |
|                               |                                 |                     |
|                               | Neytosin                        |                     |
|                               | Samiaide                        |                     |
|                               | Aduit                           |                     |
|                               |                                 |                     |
|                               | EU biztositás                   |                     |
|                               |                                 |                     |
|                               | Kérem vilasszon                 |                     |
|                               | Tuplet                          |                     |
|                               |                                 |                     |
|                               |                                 |                     |
|                               |                                 |                     |
|                               |                                 |                     |
|                               | NICOLAN HINIS                   |                     |

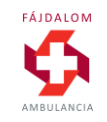

#### Páciens kiválasztása

ltt választhatjuk ki, hogy magunknak vagy más – profilunkban rögzített – családtagunknak kívánunk időpontot foglalni.

Innen a TOVÁBB> gomb megnyomásával léphetünk az időpontválasztóra.

Szintén itt van lehetőség **új családtag rögzítésére** is (ld. Regisztráció 2)

|                        | Kinek foglal?<br>Fájdalom Ambulancia BUDA |  |
|------------------------|-------------------------------------------|--|
| Belépés / regisztáció  |                                           |  |
| Rendelő                |                                           |  |
| Cyógyító / szakterület |                                           |  |
| Páciens kiválasztása   | Tarat Flair é                             |  |
| Időpont                | 031141732                                 |  |
| Összegzés              | ÚJ SZEMÉLY HOZZÁADÁSA                     |  |
| Fizetés                |                                           |  |
|                        |                                           |  |
|                        |                                           |  |
|                        |                                           |  |
|                        |                                           |  |

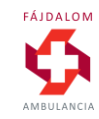

### Időpontválasztó

Válasszuk ki a számunkra megfelelőt a megjelenített szabad időpontok közül.

Bérlet nélkül 1 db, korábban megvásárolt bérlet birtokában max. 5 db időpont foglalható egyszerre.

Későbbi hetek megjelenítéséhez a jobb felül látható hétválasztóval léphetünk előre vagy vissza.

Az időpont kiválasztása után nyomjuk meg a TOVÁBB> gombot.

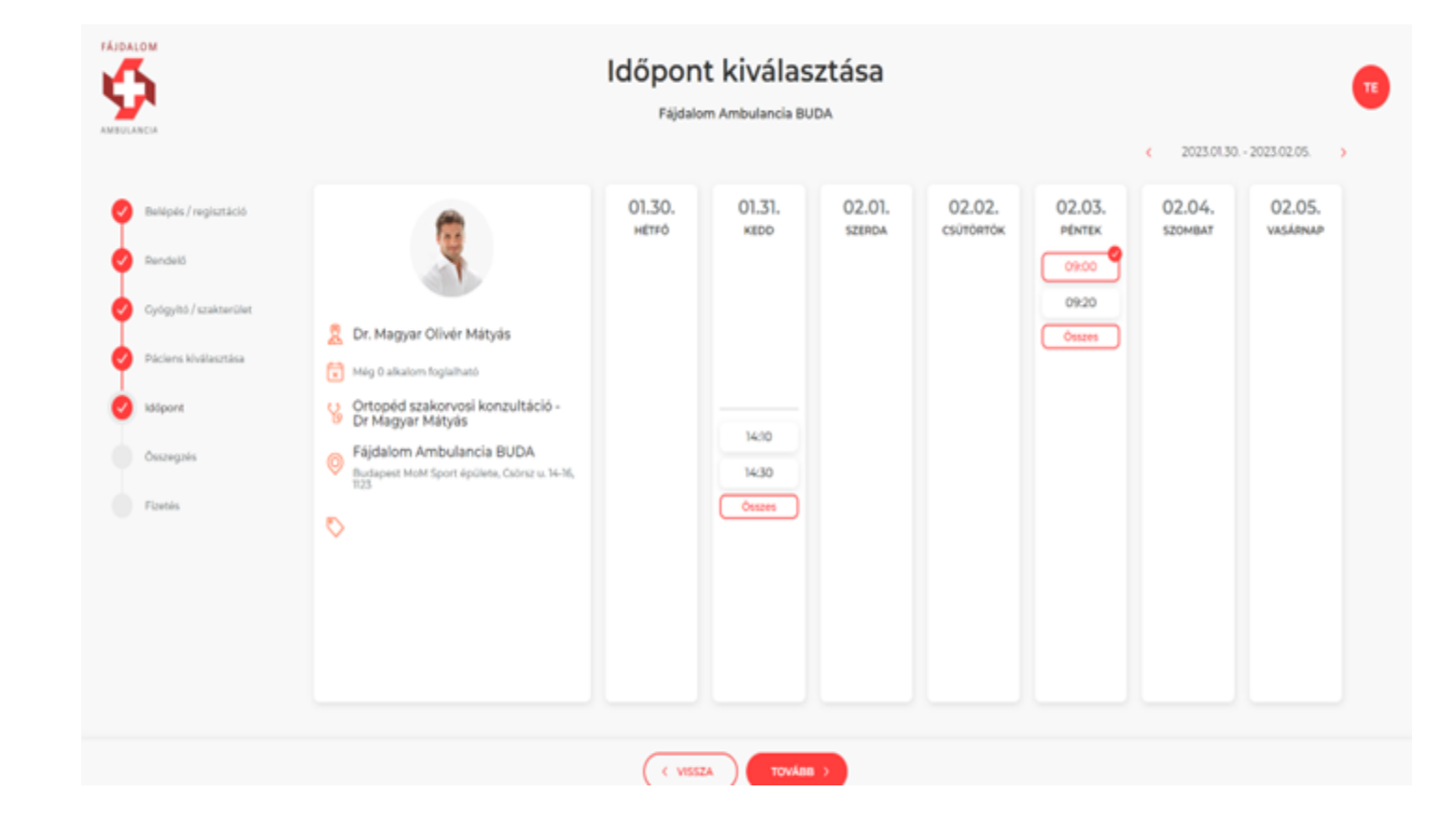

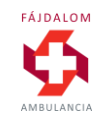

#### Foglalás összegzése

Itt van lehetőségünk a lefoglalt szolgáltatás, időpont és helyszín ellenőrzésére.

Ha mindent rendben találtunk, nyomjuk meg a MEGERŐSÍTÉS gombot, mellyel a fizetési oldalra lépünk tovább.

Amennyiben javítanánk, nyomjuk meg a vissza gombot.

#### **FONTOS!**

- A foglalás CSAK A SZOLGÁLTATÁS DÍJÁNAK MEGFIZETÉSE UTÁN VÁLIK VÉGLEGESSÉ. Ennek hiányában törlődik.
- A szolgáltatás lemondására a lefoglalt időpont előtt legalább 24 órával van lehetőség.
- 24 órán belüli lemondás esetén a foglalás teljes vételárát felszámítjuk.

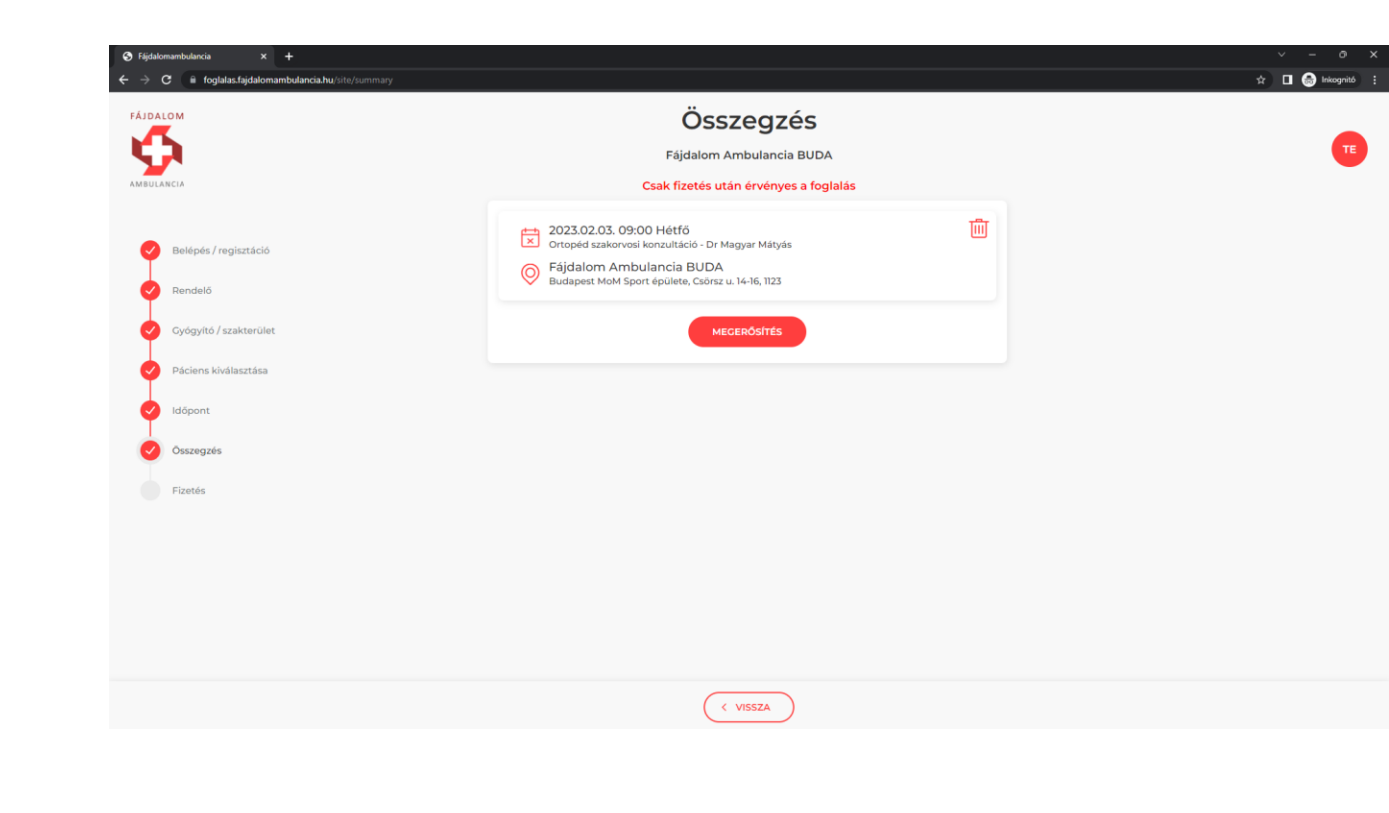

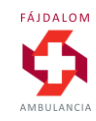

#### Fizetés

A foglalás véglegesítésére két mód van:

- Meglévő bérletéből levonunk egy alkalmat
- Kifizeti a szolgáltatás díját (1-5-10 alkalmas bérletet vásárol az adott szolgáltatásra)

A két opció közül a megfelelő ikonra kattintva választhat.

Aktuális foglalás fizetése opció esetén a Fizetés> gomb megnyomásával léphet tovább az OTP SimplePay fizetési oldalára

| LANCIA                 | Fájdalo                                                                                                    | n Ambulancia BUDA                                                                                                    |          |
|------------------------|----------------------------------------------------------------------------------------------------|----------------------------------------------------------------------------------------------------|----------|
|                        | Csak fizetés                                                                                                    | után érvényes a foglalás                                                                                                    |          |
| Belépés / regisztáció  |                                                                                                    | T T                                                                                                    |          |
| Rendelő                |                                                                                                    |                                                                                                    |          |
| Gyógyító / szakterület | Bérletből levonom                                                                                                    | Aktuális foglalás fizetése<br>35 000 Ft                                                                                                    |          |
| Páciens kiválasztása   |                                                                                                    |                                                                                                    |          |
| ldőpont                |                                                                                                    |                                                                                                    |          |
| Összegzés              |                                                                                                    |                                                                                                    |          |
| Fizetés                | Tudomásul veszem, hogy a CYÓCYTÓ AKCAROK Kt. (IX<br>idopontfoglalas/ajdalomambulancia.hu felhasználói adatt<br>mint adatfeldolgozó részére. Az adatkezelő altal továbbit<br>adatfeldolgozási tevékenység jellege és célja a SimplePay<br>http://simplepay.hu/vasarlo-aff | 3 Budapez Csórz utca 14-0) adatkezelő által az<br>3 Budapez Csórz utca 14-0) adatkezelő által az<br>adatok köre az albábi személyes adatalim átadásra kerülnek az OTP Mob<br>tadatok köre az albábi - email cin Az adatfeldolgozó által végzett<br>Adatkezelési tájékoztatóban, az alábbi linken tekinthető meg: | ii Kft., |
|                        |                                                                                                    |                                                                                                    |          |

#### Fizetés

Online fizetésre a SimplePay oldalán van lehetőség.

Itt a kártyaadatok megadása után általában az Ön kártyáját kibocsátó bank is még végrehajt egy autorizációt (engedélyező kód megadása).

A fizetés lezárultával automatikusan visszairányítjuk a foglalási rendszer oldalára, ahol újabb foglalást indíthat vagy kiléphet.

| <b>y.hu</b> /pay/pay/pspHU/YXZVXfpe5mfK: | Fqnld0d-rdDXVRsmwqWjS2thLnQp3DQ8ArGOb                                                                |                |
|------------------------------------------|----------------------------------------------------------------------------------------------------|----------------|
|                                          | BANKKÁRTYÁS FIZETÉS                                                                                  | Nyelv MAGYAR V |
| VISSZA A KERESKED<br>OLDALÁRA            | GYÓGYÍTÓ MAGYAROK Kft.                                                                               |                |
|                                          | Ha van már Simple fiókod<br>Simple FIZETÉS SIMPLE FIÓKKAL ><br>V/SA                                  |                |
|                                          | 01/26 ••• • • • • • • • • • • • • • • • • •                                                          |                |
|                                          | Tobbezer webshop, és mobilfizztési lehetőség <u>Milért érdemes Simple fikkai létrehozni?</u> FIZETÉS |                |
|                                          |                                                                                                    |                |

**Ügyfélszolgálat** Telefonszám: +36(1)366-6611 | +36(20)366-6611 | +36(30)366-6611 | +36(70)366-6611 Email: ugyfelszolgalat@simple.hu

Fejleszti és üzemelteti az 💽 otp Mobil

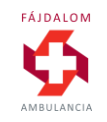

#### Visszaigazolás

A fizetés lezárultával automatikusan visszairányítjuk a foglalási rendszer oldalára, ahol újabb foglalást indíthat vagy kiléphet.

A foglalásáról emailben is küldünk megerősítést.

Számláját a szamlazz.hu rendszerből emailen postázzuk Önnek.

| MBULANCIA              | Köszönjük, foglalását rögzítettük!<br>Fájdalom Ambulancia BUDA                                      |  |
|------------------------|----------------------------------------------------------------------------------------------------|--|
| Belépés / regisztáció  |                                                                                                    |  |
| Rendelő                | Sikeres tranzakció!                                                                                 |  |
| Cyógyító / szakterület | SimplePay tranzakció azonosítója: 343146258                                                         |  |
| Páciens kiválasztása   | n Magyar Olivér Mátyás                                                                              |  |
| V Időpont              | ortopéd szakorvos (FA BUDA - Csörsz<br>utca) - Ortopéd szakorvosi konzultáció -<br>Dr Magyar Mátyás |  |
| Ósszegzés              | 2023.02.03. 09:00                                                                                   |  |
| Fizetés                | Fájdalom Ambulancia BUDA<br>Budapest MoM Sport épülete, Csörsz u. 14-16, 1123                       |  |
|                        |                                                                                                    |  |

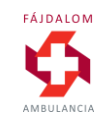

#### Lemondás, módosítás

#### **FONTOS!**

- A szolgáltatás lemondására a lefoglalt időpont előtt legalább 24 órával van lehetőség az alábbi elérhetőségeken:
- Budapesten: info@fajdalomambulancia.hu +36703344222
- Szombathelyen: szombathely@fajdalomambulancia.hu +36703835033
- 24 órán belüli lemondás esetén a foglalás teljes vételárát felszámítjuk.

Az időben lemondott szolgáltatások árát 15 munkanapon belül visszatérítjük (egyszeri alkalom SimplePay-es fizetés esetén) vagy a lekötött bérlet-alkalmat a bérleten jóváírjuk (ha bérlet terhére történt a foglalás).

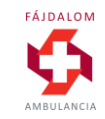

#### Felhasználói adatok módosítása, törlése kijelentkezés

Amennyiben be van jelentkezve fiókjába, a jobb felső sarokban lévő monogramos ikonra kattintva léphet be felhasználói profiljába. Itt

- módosíthatja saját vagy profiljában regisztrált családtagjai adatait
- megváltoztathatja jelszavát
- törölheti fiókját
- kijelentkezhet profiljából

| AMBULANCIA |                                                                       |  |
|------------|-----------------------------------------------------------------------|--|
|            |                                                                       |  |
|            | <ul> <li>Felhasználói adatok</li> <li>Ø Jelszó változtatás</li> </ul> |  |
|            | Fiók törlése                                                          |  |
|            | C+ Kijelentkezés                                                      |  |
|            |                                                                       |  |

#### Belépés (már regisztrált profilba)

Válassza a főoldalon a Belépek ikont.

Email cím és jelszó megadásával a Belépés gomb megnyomásával beléphet korábban létrehozott profiljába.

Elfelejtett jelszavát a megfelelő linkre kattintva emailben tudja megújítani.

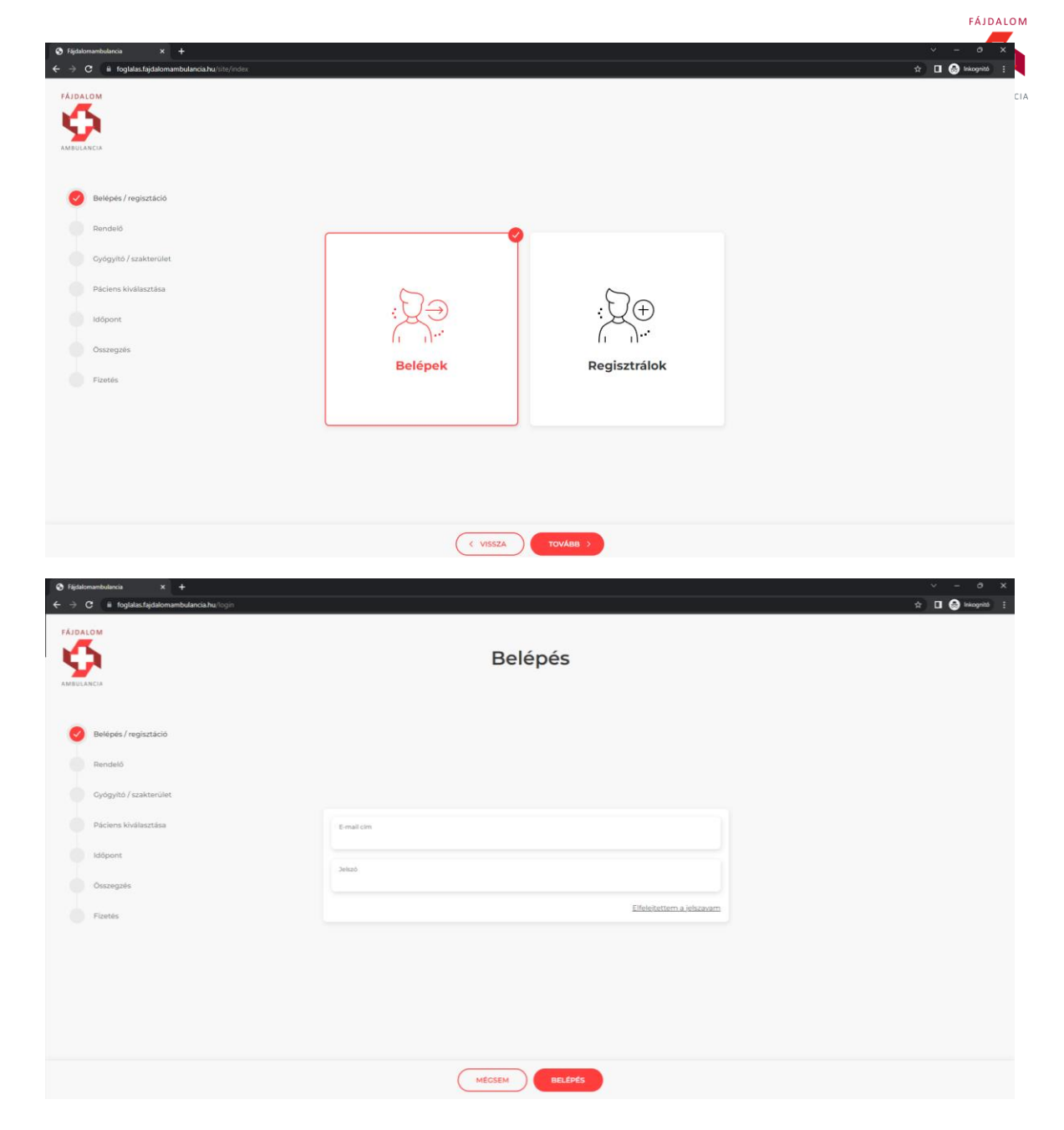

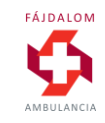

#### Kérdéseivel keressen minket bizalommal:

#### Budapesten:

info@fajdalomambulancia.hu +36703344222

Szombathelyen: szombathely@fajdalomambulancia.hu +36703835033

#### Győrött:

gyor@fajdalomambulancia.hu +36703770462